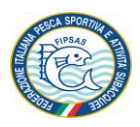

**GUIDA ISCRIZIONE SOCIETA' AL REGISTRO PARALIMPICO ITALIANO** 

- 1. Accedere alla scheda anagrafica della società presente nel SIF (Sistema Informatico Federale);
- 2. Selezionare il flag "Attività paralimpica";

| SCHEDA DELLA     | A SOCIETA'                                                              | Chiudi               |  |  |  |  |  |
|------------------|-------------------------------------------------------------------------|----------------------|--|--|--|--|--|
| Cod.             | . Sez. VC Cod. 0020                                                     |                      |  |  |  |  |  |
| Ragione so       | ociale A.S.Dilettantistica Pescatori Ultimo P                           | Rinnovo 2020         |  |  |  |  |  |
| Rappr. Legale    |                                                                         |                      |  |  |  |  |  |
| Iscrizione al CC | ONI: Iscritta con anomalie Ultimo Aggiornamento 27,                     | /10/2020             |  |  |  |  |  |
| Anagrafica       | lirettivo Affiliazio i Coni Attività Allegati Protezione Civi<br>RAFICI | ile                  |  |  |  |  |  |
| Ragione sociale  | A.S.Dilettantistica Pescatori                                           |                      |  |  |  |  |  |
| Acronimo         | Pescatori I Data fondazione 07/04/2008                                  |                      |  |  |  |  |  |
| Sponsor          | Sez. VC                                                                 |                      |  |  |  |  |  |
| Cod.             | 0020209 Zona                                                            |                      |  |  |  |  |  |
| P.IVA            | Cod. Fisc. 940303600                                                    | Cod. Fisc. 940303600 |  |  |  |  |  |
|                  |                                                                         |                      |  |  |  |  |  |
| CRAL             | Posti Barca () 🗌 Morosa 📃 🗌 Polisportiva                                |                      |  |  |  |  |  |
| E Funzior        | one di Sezione Provinciale Affiliata 🛛 2 🚺 🗹 Attività paralimpic        | ר ר                  |  |  |  |  |  |
| DATI BANCA       | ARI                                                                     | くく                   |  |  |  |  |  |
| S.I.             | Check CIN                                                               |                      |  |  |  |  |  |
| Abi              | Cab CC                                                                  |                      |  |  |  |  |  |
|                  |                                                                         |                      |  |  |  |  |  |

3. Cliccare sul pulsante in basso a destra per salvare le modifiche;

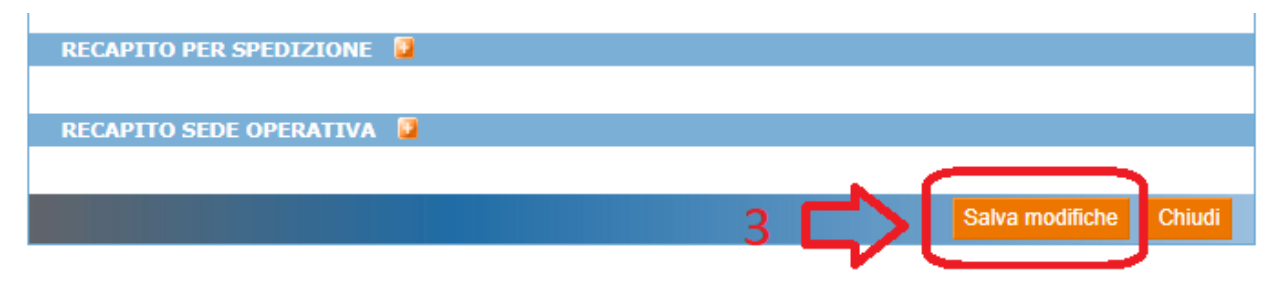

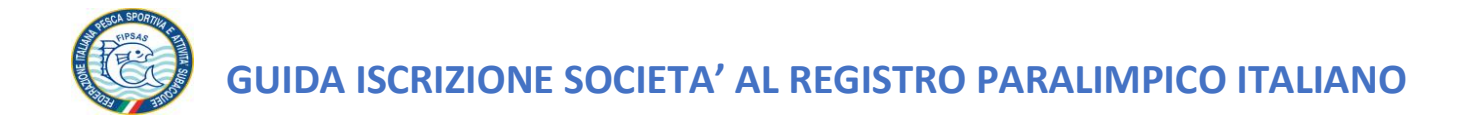

4. Andare nella sezione "CONI" sempre della scheda anagrafica della società;

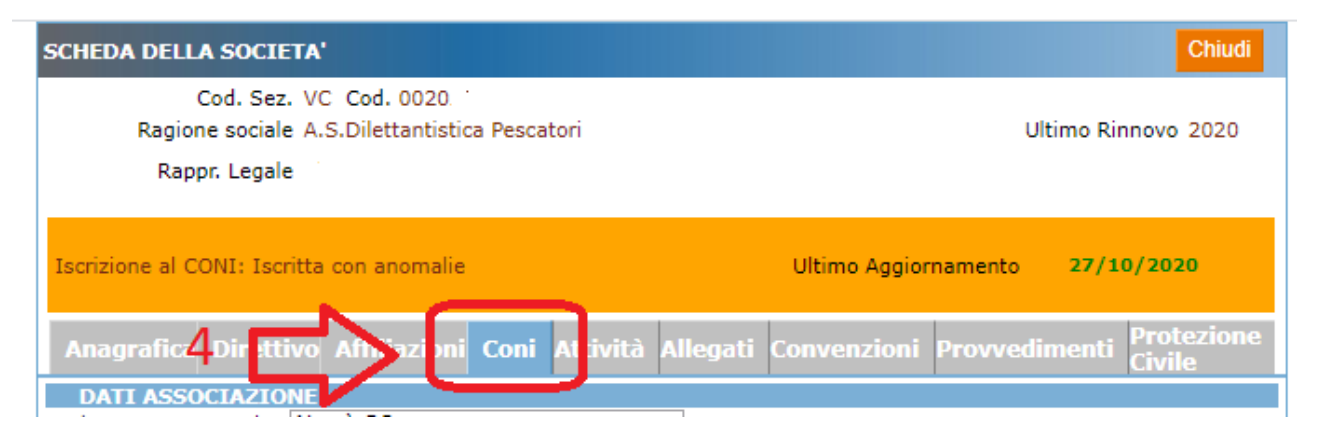

5. Cliccare sul pulsante in basso a destra "Invia dati registro CONI" ;

|    | anomaile | la data del documento. |   |                          |        |
|----|----------|------------------------|---|--------------------------|--------|
| 12 |          |                        |   |                          |        |
|    |          |                        | 5 | Invia dati registro CONI | Chiudi |
|    |          |                        |   |                          | _      |

6. Verificare se l'iscrizione è andata a buon fine collegandosi, a partire dal giorno successivo, sulla pagina del registro delle società sportive del CONI nella sezione CIP:

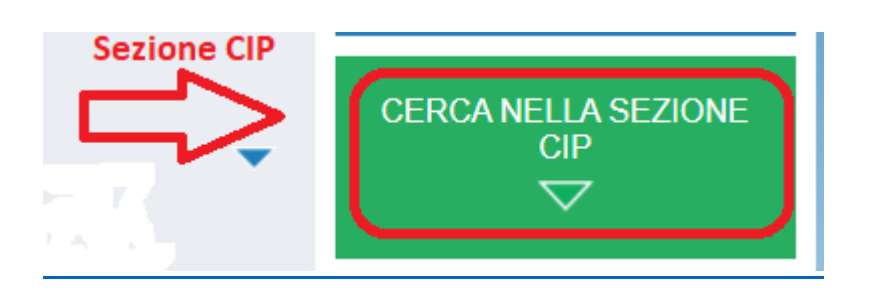

https://www.coni.it/it/registro-societa-sportive.html